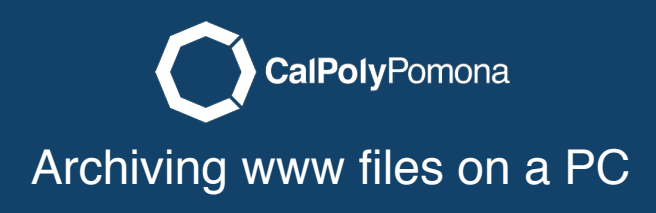

Go to your current web files using File Explorer.

NOTE: If you are connected off-campus, you will have to VPN in.

Your files are located on: <u>\\files-www.cpp.edu\your-bronco-name</u>

| ← → Y ↑ 💐 \\files-www.cpp.edu <mark>\your-bronco-name</mark> | × → 2              |                              |
|--------------------------------------------------------------|--------------------|------------------------------|
| ^ Name                                                       | Date modified      | Type Siz                     |
| 📜 cross-domain                                               | 6/2/2016 2:38 PM   | File folder                  |
| 📜 expand-collapse                                            | 2/8/2017 3:13 PM   | File folder                  |
| iframe_code                                                  | 5/25/2016 11:11 AM | File folder                  |
| 📮 img                                                        | 8/22/2016 4:20 PM  | File folder                  |
| 📕 js                                                         | 6/21/2016 7:42 AM  | File folder                  |
| 📕 modo                                                       | 6/27/2019 9:17 AM  | File folder                  |
| mycpp                                                        | 12/14/2016 9:12 AM | File folder                  |
| 💽 online-services-animation                                  | 6/20/2016 2:38 PM  | Microsoft Edge HTML Document |
| 💽 online-services-orig                                       | 6/2/2016 3:13 PM   | Microsoft Edge HTML Document |
| 💿 sample-login                                               | 6/20/2016 11:07 AM | Chrome HTML Document         |
| sample-login2                                                | 6/23/2016 3:11 PM  | Chrome HTML Document         |
| C slideshow                                                  | 8/23/2016 7:55 AM  | Microsoft Edge HTML Document |
| slideshow2                                                   | 8/23/2016 8:03 AM  | Microsoft Edge HTML Document |
|                                                              |                    | -                            |

### Step 2

Click on "Select all" in the "Home" tab.

| File                   | Home | Shar        | e View                                                                   |              |              |               |               |                               |            |              |                           |           |     |
|------------------------|------|-------------|--------------------------------------------------------------------------|--------------|--------------|---------------|---------------|-------------------------------|------------|--------------|---------------------------|-----------|-----|
| Pin to Quick<br>access | Сору | Daste Paste | <ul> <li>✓ Cut</li> <li>✓ Copy path</li> <li>✓ Paste shortcut</li> </ul> | Move<br>to * | Copy<br>to * | Delete Rename | New<br>folder | new item ▪<br>† Easy access ▼ | Properties | Edit         | Select all<br>Select none |           |     |
|                        | CI   | lipboard    |                                                                          |              | Org          | Janize        |               | New                           | O          | pen          | Select                    |           |     |
|                        |      |             |                                                                          | expand-o     | collapse     |               |               |                               |            | 2/8/2017 3:1 | 13 PM                     | File fold | ler |
|                        |      |             |                                                                          | iframe_co    | ode          |               |               |                               |            | 5/25/2016 1  | 1:11 AM                   | File fold | er  |
|                        |      |             |                                                                          | img          |              |               |               |                               |            | 8/22/2016 4  | :20 PM                    | File fold | er  |
|                        |      |             |                                                                          | js           |              |               |               |                               |            | 6/21/2016 7  | :42 AM                    | File fold | er  |
|                        |      |             |                                                                          |              |              |               |               |                               |            |              |                           |           |     |
|                        |      |             |                                                                          | 12           |              |               |               |                               |            | 0/21/20107   | AL PUVI                   | File fold | C)  |

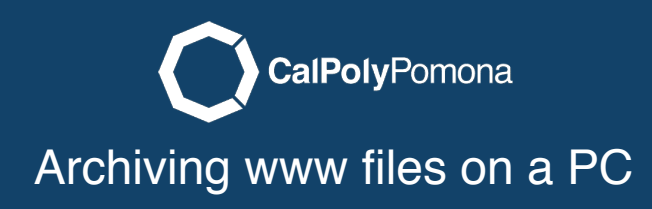

Right-click to bring up the context menu, then select "Send to" and choose "Compressed (zipped) folder".

| lame                      |                            |   | Date modified              | Туре                         | SIZ |  |
|---------------------------|----------------------------|---|----------------------------|------------------------------|-----|--|
| cross-domain              |                            | ( | 5/2/2016 2:38 PM           | File folder                  |     |  |
| expand-collapse           |                            | 1 | 2/8/2017 3:13 PM           | File folder                  |     |  |
| iframe_code               |                            | 1 | 5/25/2016 11:11 AM         | File folder                  |     |  |
| img                       | Open                       |   | 22/2016 4:20 PM            | File folder                  |     |  |
| js                        | Open in new window         |   | 21/2016 7:42 AM            | File folder                  |     |  |
| modo                      | Pin to Ouick access        |   | 27/2019 9:17 AM            | File folder                  |     |  |
| тусрр                     |                            |   | /14/2016 9:12 AM           | File folder                  |     |  |
| online-services-animation | Always available offline   |   | 20/2016 2:38 PM            | Microsoft Edge HTML Document |     |  |
| online-services-orig      | Snagit                     | > | 2/2016 3:13 PM             | Microsoft Edge HTML Document |     |  |
| 👂 sample-login            | Scan for threats           |   | 20/2016 11:07 AM           | Chrome HTML Document         |     |  |
| sample-login2             | 🗠 Combine files in Acrobat |   | 23/2016 3:11 PM            | Chrome HTML Document         |     |  |
| 👤 slideshow               |                            |   | 23/2016 7:55 AM            | Microsoft Edge HTML Document |     |  |
| 🔮 slideshow2              | S spirion                  | / | 23/2016 8:03 AM            | Microsoft Edge HTML Document |     |  |
|                           | Send to                    | > | 8 Bluetooth device         |                              |     |  |
|                           | Cut                        |   | Compressed (zipped) folder |                              |     |  |
|                           | Сору                       |   | Desktop (create shortcut)  |                              |     |  |
| Create shortcut           | Contratent                 |   | 🚊 Documents                |                              |     |  |
|                           | Create shortcut            |   | Fax recipient              |                              |     |  |
|                           | Delete                     |   | Mail recipient             |                              |     |  |
|                           | Rename                     |   |                            |                              |     |  |
|                           | Properties                 |   |                            |                              |     |  |

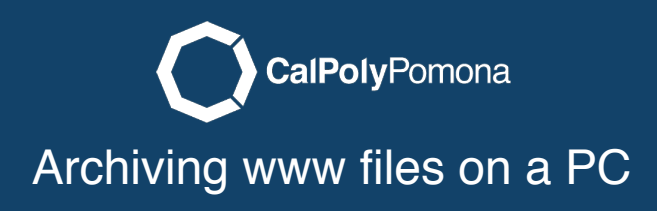

Name your zip file to anything of your choice.

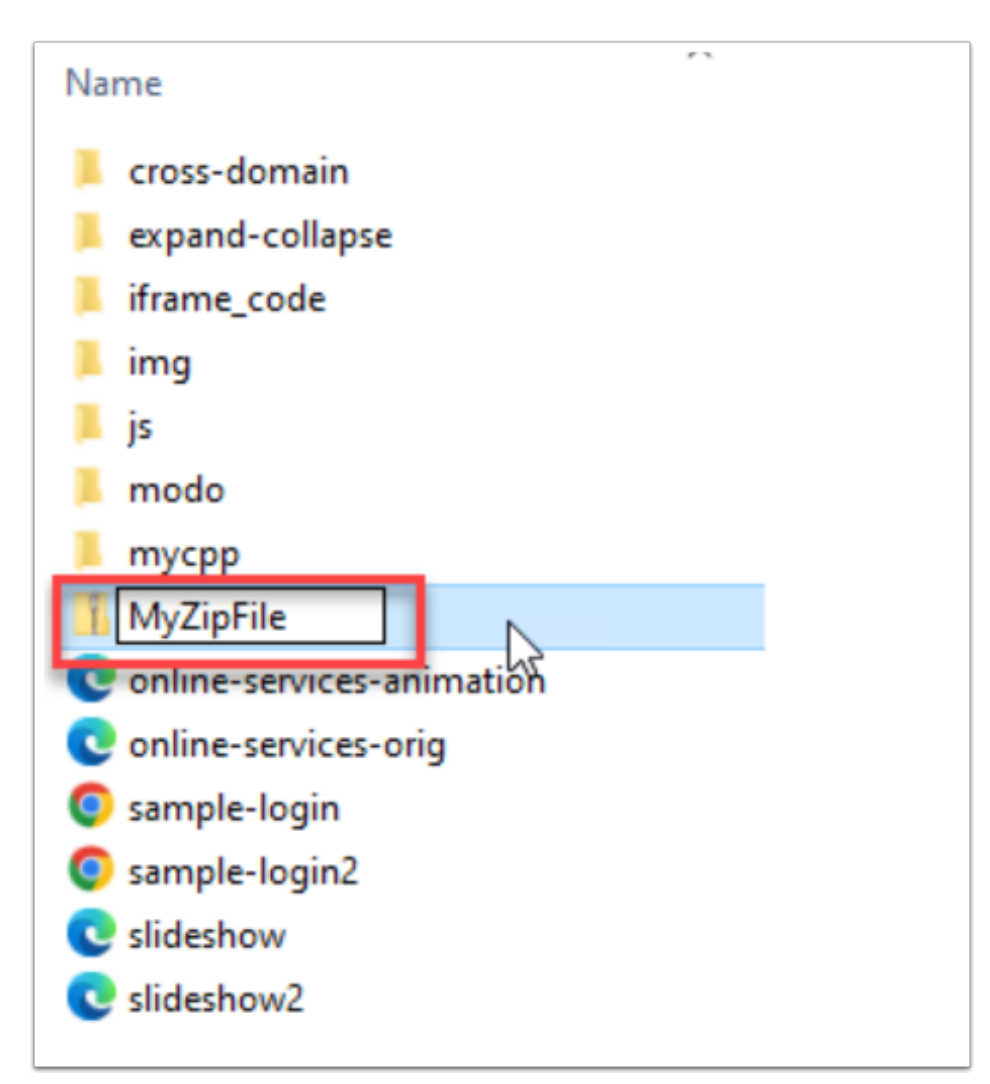

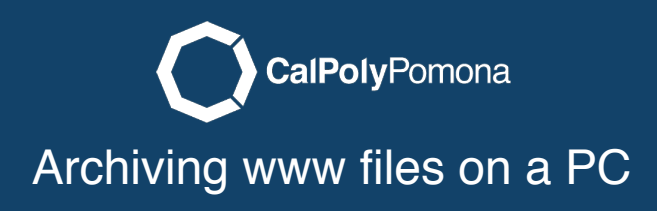

Move your file to a storage location of your choice.

| File Home Share View Compressed Folder Tools                                                                                                    |            |              |                           | -*                           | ?  |
|----------------------------------------------------------------------------------------------------|------------|--------------|---------------------------|------------------------------|----|
| Image: Pin to Quick Copy access     Copy Paste     Image: Copy path move to +     Image: Copy path move to + <td< th=""><th>New item •</th><th>Properties</th><th>Select all<br/>Select none</th><th></th><th>ze</th></td<> | New item • | Properties   | Select all<br>Select none |                              | ze |
| Clipboard Organize                                                                                                    | New        | Open         | Select                    |                              |    |
| expand-collapse                                                                                                    |            | 2/8/2017 3:1 | 3 PM                      | File folder                  |    |
| iframe_code                                                                                                    |            | 5/25/2016 1  | 1:11 AM                   | File folder                  |    |
| 📕 img                                                                                                    |            | 8/22/2016 4  | 20 PM                     | File folder                  |    |
| 📕 js                                                                                                    |            | 6/21/2016 7  | 42 AM                     | File folder                  |    |
| 📕 modo                                                                                                    |            | 6/27/2019 9  | 17 AM                     | File folder                  |    |
| mycpp                                                                                                    |            | 12/14/2016   | 9:12 AM                   | File folder                  |    |
| 1 MyZipFile                                                                                                    |            | 4/25/2022 1  | 0:23 AM                   | Compressed (zipped) Folder   |    |
| C online-services-animation                                                                                                    |            | 6/20/2016 2  | 38 PM                     | Microsoft Edge HTML Document |    |
| C online-services-orig                                                                                                    |            | 6/2/2016 3:1 | 3 PM                      | Microsoft Edge HTML Document |    |
| 💽 sample-login 🛛 😡                                                                                                    |            | 6/20/2016 1  | 1:07 AM                   | Chrome HTML Document         |    |
| sample-login2                                                                                                    |            | 6/23/2016 3  | 11 PM                     | Chrome HTML Document         |    |
| C slideshow                                                                                                    |            | 8/23/2016 7  | 55 AM                     | Microsoft Edge HTML Document |    |
| C slideshow2                                                                                                    |            | 8/23/2016 8  | 03 AM                     | Microsoft Edge HTML Document |    |
| -                                                                                                    |            |              |                           |                              |    |

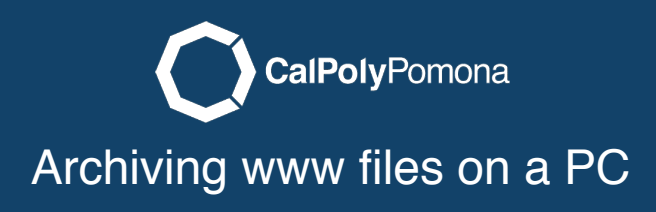

Chose a location to save your archive (Zip File)

| elect the place where you want to move 'MyZipFile                                                                                                    | Choose a location to save |
|----------------------------------------------------------------------------------------------------|---------------------------|
| lick the Move button.                                                                                                    | your archive (zip file)   |
| <ul> <li>Desktop</li> <li>Documents</li> <li>Downloads</li> <li>Music</li> <li>Pictures</li> <li>Videos</li> <li>Videos</li> <li>OSDisk (C:)</li> <li>Libraries</li> <li>Network</li> </ul> |                           |